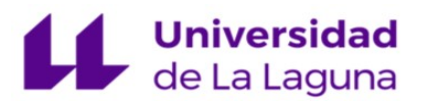

# Tutorial para el Alumnado PRESENTACIÓN DEL TRABAJO FIN DE GRADO

| Tutorial            | Nombre                                                                                                    |
|---------------------|----------------------------------------------------------------------------------------------------|
| SEDE<br>ELECTRÓNICA | Presentación del Trabajo de Finalización de Estudios para el Alumnado                                           |
| Fecha documento     | Nombre del procedimiento                                                                                        |
| 10/03/2025          | Presentación del Trabajo Fin de Grado (TFG)                                                                     |
| Última versión      | Descripción                                                                                                    |
| 2.2                 | Tutorial de ayuda al alumnado en la presentación del trabajo de<br>Fin de Grado a través de la Sede Electrónica |

#### HISTÓRICO

| Versión | Fecha      | Modificaciones                                                                                                    | Autor |
|---------|------------|----------------------------------------------------------------------------------------------------|-------|
| 1.0     | 15/06/2014 | Redacción de documento                                                                                                    | GAP   |
| 2.0     | 02/06/2016 | Actualizar el procedimiento con las modificaciones del<br>Reglamento de la ULL (Aprobado en Consejo de<br>Gobierno del 02/12/2015)                                              | GAP   |
| 2.1     | 13/07/2017 | Incluisión de aclaraciones sobre firma solicitud por los<br>coautores y modificaciones de TFG publicados                                                                        | GAP   |
| 2.2     | 10/03/2025 | Alumnado Erasmus, ya no es necesario que<br>contacten con el GAP (se le pregcargan los datos<br>como al resto del alumnado)<br>Actualización de las pantallas del procedimiento | GAP   |

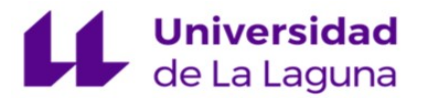

# Presentación del Trabajo Fin de Grado (TFG)

#### MUY IMPORTANTE:

**No puede haber TFG duplicados:** Si el trabajo ha sido elaborado por varias personas, **presentarán una única solicitud con un único trabajo**. Como solicitante se pondrá uno de los autores, los datos de los demás se pondrán en el apartado **"Coautores"**. En ningún caso el solicitante y/o el tutor/a se pondrá como coautores. Tanto la solicitud como el trabajo irá firmada por todos los autores.

#### Iniciamos el procedimiento en la pestaña "Tramitar"

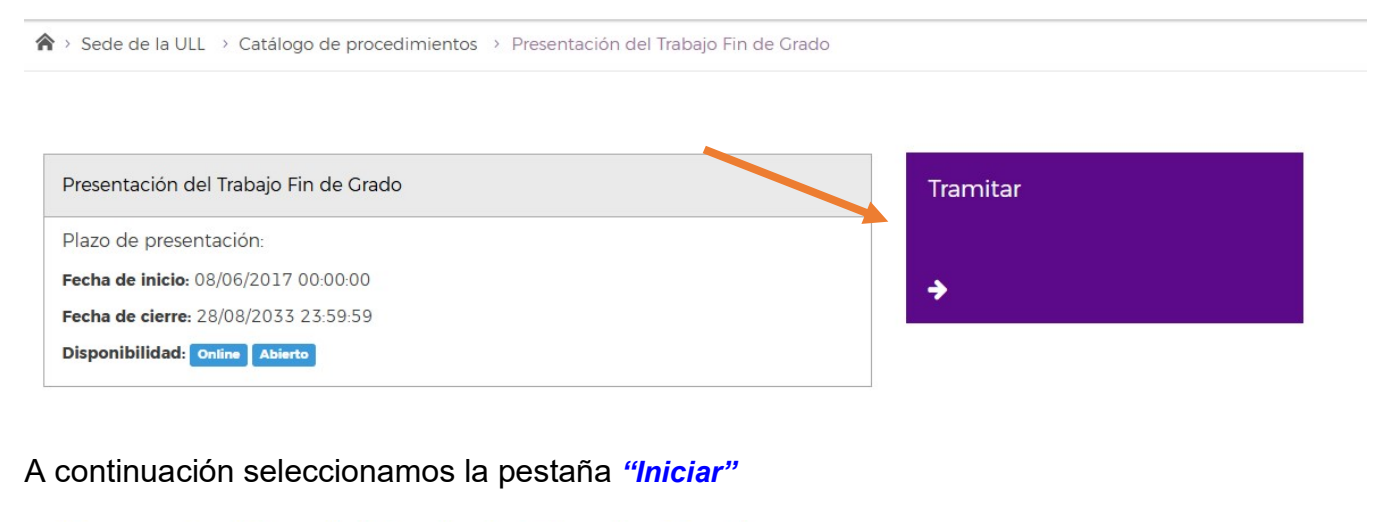

# Presentación del Trabajo Fin de Grado

Cumplimentar solicitud y anexos > Adjuntar documentación > Presentación

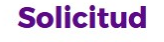

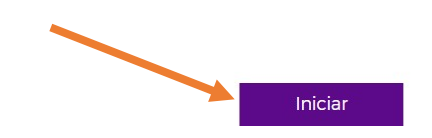

Se precargará la solicitud con los datos del alumnado que la está iniciando.

- Si hay coautor, rellene el campo del correo electrónico como alumnado de la ULL (alu...) y pulse el botón *"Buscar"* para que aparezcan los datos personales.
- Cumplimente todos los campos obligatorios (señalados con \*)
- Si quiere solicitar la firma del Tutor/a, rellene el campo del correo electrónico y pulse el botón "*Buscar*".

Tutorial Presentación del Trabajo Fin Grado en la Sede de la ULL.

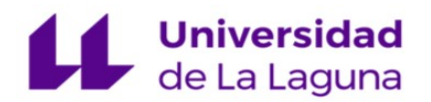

-

## No olvidar seleccionar si autoriza o no autoriza la publicación del trabajo.

| LIAILIS DE LA PERSIANA SULLIANTE                                                                                                    |                                                                                                    |                                                                   |                                                   |
|----------------------------------------------------------------------------------------------------|----------------------------------------------------------------------------------------------------|-------------------------------------------------------------------|---------------------------------------------------|
|                                                                                                    |                                                                                                    |                                                                   | 100000                                            |
| Documento(*) Numero (*)                                                                                                    | Primer Apellido (*)                                                                                                    | Segundo Apellido                                                  | Nombre ()                                         |
| RASSPORT E20120111                                                                                                    | APELUD01                                                                                                    | APELLIDO2                                                         | NOMBRE                                            |
|                                                                                                    |                                                                                                    |                                                                   |                                                   |
| Provide State                                                                                                    |                                                                                                    |                                                                   | Provide state                                     |
| Linection                                                                                                    |                                                                                                    |                                                                   | Provincia                                         |
|                                                                                                    |                                                                                                    |                                                                   | ×                                                 |
|                                                                                                    |                                                                                                    |                                                                   |                                                   |
|                                                                                                    |                                                                                                    | 51555 Balance                                                     |                                                   |
| Municipio                                                                                                    | Paix T                                                                                                    | siéfono Mávil                                                     | Correo electrónico (*)                            |
|                                                                                                    | ~                                                                                                    |                                                                   | eprueba@ull.as                                    |
|                                                                                                    |                                                                                                    |                                                                   |                                                   |
| COAUTORES/AS DEL TRABATO EIN DE GRAD                                                                                                    | O en caso de que bava realizado el tra                                                                                                    | baio conjuntamente CON OTRO/A ALUMI                               | NO/A debe cumplimentar todos los campos de        |
| arte enertedo y presenter un cálo trabalo E                                                                                                    | a a ta anactado no daha finurar an ala:                                                                                                    | nin care alle beteriet                                            |                                                   |
| este apartado y presentar un solo trabajo. E                                                                                                    | ine de apartado no debe rigurar en mil                                                                                                    | Sent Case civia carceva)                                          |                                                   |
|                                                                                                    |                                                                                                    |                                                                   |                                                   |
| Coeutor/a 1                                                                                                    |                                                                                                    |                                                                   |                                                   |
| Correo electrónico                                                                                                    | Primer Apelido Segur                                                                                                    | do Apelido Nombre                                                 |                                                   |
| Buscar                                                                                                    |                                                                                                    |                                                                   | Limplar                                           |
|                                                                                                    | L L                                                                                                    |                                                                   |                                                   |
|                                                                                                    |                                                                                                    |                                                                   |                                                   |
| Coeutor/a 2                                                                                                    |                                                                                                    |                                                                   |                                                   |
| Courses electronicion                                                                                                    | Drenar Analista                                                                                                    | via Amelida Mana                                                  |                                                   |
|                                                                                                    | Segur                                                                                                    | Nomare                                                            | Limming                                           |
| DUSCEP                                                                                                    |                                                                                                    |                                                                   |                                                   |
|                                                                                                    |                                                                                                    |                                                                   |                                                   |
| DATOS DEL TRABAJO FIN DE GRADO                                                                                                    |                                                                                                    |                                                                   |                                                   |
|                                                                                                    |                                                                                                    |                                                                   |                                                   |
| Titulación en la que está matriculado/a (*)                                                                                                    |                                                                                                    |                                                                   |                                                   |
|                                                                                                    |                                                                                                    |                                                                   |                                                   |
|                                                                                                    |                                                                                                    |                                                                   |                                                   |
| President description in Manufacture in the                                                                                                    | an antis analisiani anta                                                                                                    |                                                                   |                                                   |
| carroro conce se impante la titulación en la qu                                                                                                    | re exce methodiado (7                                                                                                    |                                                                   |                                                   |
| 3                                                                                                    |                                                                                                    |                                                                   |                                                   |
|                                                                                                    |                                                                                                    |                                                                   |                                                   |
| Titulo del Trabajo Fin de Grado (escriba en mis                                                                                                    | núsculas, salvo la primera letra de cada fr                                                                                                    | aas y la inicial de los nombres propios)                          |                                                   |
|                                                                                                    |                                                                                                    |                                                                   |                                                   |
|                                                                                                    |                                                                                                    |                                                                   |                                                   |
|                                                                                                    |                                                                                                    |                                                                   | //                                                |
|                                                                                                    |                                                                                                    |                                                                   |                                                   |
| Palabras clave                                                                                                    |                                                                                                    |                                                                   |                                                   |
|                                                                                                    |                                                                                                    |                                                                   |                                                   |
|                                                                                                    |                                                                                                    |                                                                   |                                                   |
|                                                                                                    |                                                                                                    |                                                                   |                                                   |
|                                                                                                    |                                                                                                    |                                                                   |                                                   |
|                                                                                                    |                                                                                                    |                                                                   | î                                                 |
|                                                                                                    |                                                                                                    |                                                                   |                                                   |
|                                                                                                    |                                                                                                    |                                                                   |                                                   |
|                                                                                                    |                                                                                                    |                                                                   |                                                   |
|                                                                                                    |                                                                                                    |                                                                   |                                                   |
| Datos del/la Tutor/a (o tutores/as en su caso                                                                                                    | 0                                                                                                    |                                                                   |                                                   |
| Datos del/la Tutor/a (o tutores/as en su caso<br>Primar Apellido (1                                                                                                    | )<br>Secundo Aceilido                                                                                                    | Nomi                                                              | 270 <sup>(7)</sup>                                |
| Datos del/la Tutor/a (o tutores/as en su caso<br>Primar Apallido (*)                                                                                                    | )<br>Segundo Apellido                                                                                                    | Namb                                                              | ۲e ()                                             |
| Datos del(la Tutor/a (o tutores/as en su caso<br>Primer Apellido (')                                                                                                    | )<br>Segundo Apellida                                                                                                    | Nomb                                                              | 910 ( <sup>7</sup> )                              |
| Datos del/la Tutor/a (o tutores/as en su caso<br>Primer Apellido (*)                                                                                                    | )<br>Segundo Apellido                                                                                                    | Nomb                                                              | ra ( <sup>*</sup> )                               |
| Datos del/la Tutor/a (o tutores/as en su caso<br>Primar Apaliido (*)                                                                                                    | )<br>Segundo Apellido                                                                                                    | Namb                                                              | ana (?)                                           |
| Datos del/la Tutor/a (o tutores/as en su caso<br>Primar Apalitido [']                                                                                                    | )<br>Segundo Apellido                                                                                                    | Nomb                                                              | ກາສ (?)                                           |
| Datos dei/la Tutor/a (o tutores/as en su caso<br>Primer Apellido (')                                                                                                    | )<br>Segundo Apellido                                                                                                    | Namb                                                              | m ()                                              |
| Datos del/la Tutor/a (o tutores/as en su caso<br>Primar Apellido (*)                                                                                                    | )<br>Segundo Apellido                                                                                                    | Nomb                                                              | ra (*)                                            |
| Datos del/la Tutor/a (o tutores/as en su caso Primer Apellido (*) DATOS DE/LA TUTOR/A SI DESEA SOLICITAR                                                                                                    | ) Segundo Apellido                                                                                                    | Nomb                                                              | ۲۳۵ (۲)<br>۲۳۵ (۲)                                |
| Datos del/la Tutor/a (o tutores/as en su caso<br>Primer Apellido [']                                                                                                    | ) Segundo Apellido SU FIRMA                                                                                                    | Nomb                                                              | יזים (")<br>                                      |
| Datos del/la Tutor/a (o tutores/as en su caso<br>Primer Apellido (*)                                                                                                    | ) Segundo Apellido SU FIRMA Primer Apellido                                                                                                    | Namb                                                              |                                                   |
| Datos del/la Tutor/a (o tutores/as en su caso Primer Apallido (*) DATOS DE/LA TUTOR/A SI DESEA SOLICITAR Contreb electrónico Etuacar                                                                                                    | ) Segundo Apelido SU FIRMA Primer Apelido Segur                                                                                                    | Namb                                                              | sre (*)                                           |
| Datos del/la Tutor/a (o tutores/as en su caso Primar Apellido (') DATOS DE/LA TUTOR/A SI DESEA SOLICITAR Correo electrónico Buscar                                                                                                    | ) Segundo Apelido SU FIRMA Primer Apelido Segur                                                                                                    | Nomb                                                              | ra (*)                                            |
| Datos del/la Tutor/a (o tutores/as en su caso<br>Primer Apellido (*) DATOS DE/LA TUTOR/A SI DESEA SOLICITAR Correo electrónico Etuecer PUBLICACIÓN (*)                                                                                                    | ) Segundo Apellido SU FIRMA Primer Apellido                                                                                                    | Nomb                                                              | ra (*)                                            |
| Datos del/la Tutor/a (o tutores/as en su caso Ptimar Apalildo (*) DATOS DE/LA TUTOR/A SI DESEA SOLICITAR Comes electrónico Etuscar PUBLICACIÓN (*)                                                                                                    | ) Segundo Apelido SU FIRMA Primer Apelido Segur                                                                                                    | Nomb                                                              | re (*)                                            |
| Datos del/la Tutor/a (o tutores/as en su caso Primer Apellido (*) DATOS DE/LA TUTOR/A SI DESEA SOLICITAR Correo electrónico Etucar PUBLICACIÓN (*)                                                                                                    | ) Segundo Apelido SU FIRMA Primer Apelido Segur                                                                                                    | Nomb                                                              | rra (*)                                           |
| Datos del/la Tutor/a (o tutores/as en su caso Primar Apalitido (*) DATOS DE/LA TUTOR/A SI DESEA SOLICITAR Correo electrónico Euscar PUBLICACIÓN (*) O Autorizo que el trabajo sea puesto a disp                                                                                                    | ) Segundo Apelido SU FIRMA Primer Apelido Segur Su FIRMA                                                                                                    | do Apelido Nombre                                                 | re (*)                                            |
| Datos del/la Tutor/a (o tutores/as en su caso Primar Apellido (*) DATOS DE/LA TUTOR/A SI DESEA SOLICITAR Correo electrónico Buscar PUBLICACIÓN (*) O Autorizo que el trabajo sea puesto a disp que texto completo se nuede conseiñar an                                                                                                    | ) Segundo Apelido SU FIRMA Primer Apelido Segur osición del público con la Licencia Crea                                                                                                    | Nomb Nombre do Apelido Nombre the Commons Reconocimiento - No com | re (*)                                            |
| Datos del/la Tutor/a (o tutores/as en su caso Primer Apallido (*) DATOS DE/LA TUTOR/A SI DESEA SOLICITAR Contrab electrónico Etuacar PUBLICACIÓN (*) Autorizo que el trabajo sea puesto a disp cuyo texto completo se puede consultar agi                                                                                                    | ) Segundo Apelido SU FIRMA Primer Apelido Segur osición del público con la Licencia Crea                                                                                                    | Nomb Nomb Nombre Nombre Nombre Nombre Nombre Nombre Nombre        | rer (*)                                           |
| Datos del/la Tutor/a (o tutores/as en su caso Primar Apellido (*) DATOS DE/LA TUTOR/A SI DESEA SOLICITAR Correo electrónico Etucar PUBLICACIÓN (*) O Autorizo que el trabajo sea puesto a disp cuyo texto completo se puede consultar aqui                                                                                                    | ) Segundo Apelido SU FIRMA Primer Apelido Sufirmar Apelido Segundo Apelido Sufirmar Apelido Segundo Apelido Segundo Apelido Se | do Apelido Nombre                                                 | rea (*)                                           |
| Datos del/la Tutor/a (o tutores/as en su caso Primar Apellido (*) DATOS DE/LA TUTOR/A SI DESEA SOLICITAR Correo alsotrónico Buscar PUBLICACIÓN (*) Autorizo que el trabajo sea puesto a disp cuyo texto completo se puede consultar aqu No autorizo la publicación del TFG                                                                                                    | ) Segundo Apellido SU FIRMA Primer Apellido Segundo Apellido Su FIRMA osición del público con la Licencia Crea                                                                                                    | do Apelido Nombre                                                 | ercial - Sin obras derivadas 4,0 Internacional,   |
| Datos del/la Tutor/a (o tutores/as en su caso Ptimar Apalildo (*) DATOS DE/LA TUTOR/A SI DESEA SOLICITAR Comes electrónico DUBLICACIÓN (*) Autorizo que el trabajo sea puesto a disp cuyo texto completo se puede consultar agu No autorizo la publicación del TFG                                                                                                    | ) Segundo Apelido SU FIRMA Primer Apelido Segur osición del público con la Licencia Crea                                                                                                    | do Apelido Nombre                                                 | ere (*)                                           |
| Datos del/la Tutor/a (o tutores/as en su caso Primar Apallido (*) DATOS DE/LA TUTOR/A SI DESEA SOLICITAR Correo electrónico Etuecar PUBLICACIÓN (*) Autorizo que el trabajo sea puesto a disp cuyo texto completo se puede consultar aqu No autorizo la publicación del TFG                                                                                                    | ) Segundo Apelido SU FIRMA Primer Apelido Segur osición del público con la Licencia Crea                                                                                                    | vio Apellido Nombre                                               | rer (*)                                           |
| Datos del/la Tutor/a (o tutores/as en su caso Primar Apellido (*) DATOS DE/LA TUTOR/A SI DESEA SOLICITAR Correo electrónico DUBLICACIÓN (*) ORUBLICACIÓN (*) ORUBLICACIÓN (*) | ) Segundo Apelido SU FIRMA Primer Apelido Segur osición del público con la Licencia Crea ui y que afirmo conocer.                                                                                                    | the Commons Reconocimiento - No com                               | rea (*)                                           |
| Datos del/la Tutor/a (o tutores/as en su caso Ptimar Apalildo (*) DATOS DE/LA TUTOR/A SI DESEA SOLICITAR Correo electrónico DUBLICACIÓN (*) Autorizo que el trabajo sea puesto a disp cuyo texto completo se puede consultar aqu No autorizo la publicación del TFG OBSERVACIONES                                                                                                    | ) Segundo Apelido SU FIRMA Primer Apelido Segur osición del público con la Licencia Crea                                                                                                    | do Apelido Nombre                                                 | ere (*)                                           |
| Datos del/la Tutor/a (o tutores/as en su caso Primer Apallido (*) DATOS DE/LA TUTOR/A SI DESEA SOLICITAR Correo electrónico UBUECACIÓN (*) Autorizo que el trabajo sea puesto a disp cuyo texto completo se puede consultar aqu No autorizo la publicación del TFC DBSERVACIONES                                                                                                    | ) Segundo Apelido SU FIRMA Primer Apelido Segur osición del público con la Licencia Crea                                                                                                    | vio Apellido Nombre                                               | rer (*)                                           |
| Datos del/la Tutor/a (o tutores/as en su caso Primar Apellido (*) DATOS DE/LA TUTOR/A SI DESEA SOLICITAR Correo alectrónico Buscar PUBLICACIÓN (*) O Autorizo que el trabajo sea puesto a disp cuyo texto completo se puede consultar aqu No autorizo la publicación del TEC DESERVACIONES                                                                                                    | ) Segundo Apelido SU FIRMA Primer Apelido sición del público con la Licencia Crea uí y que afirmo conocer.                                                                                                    | the Commons Reconocimiento - No com                               | rea (*)                                           |
| Datos del/la Tutor/a (o tutores/as en su caso Primar Apellido (*) DATOS DE/LA TUTOR/A SI DESEA SOLICITAR Correce electrónico DUBLICACIÓN (*) Autorizo que el trabajo sea puesto a disp cuyo texto completo se puede consultar aqu No autorizo la publicación del TFG OBSERVACIONES                                                                                                    | ) Segundo Apelido SU FIRMA Primer Apelido Segur osición del público con la Licencia Crea                                                                                                    | do Apelido Nombre                                                 | re (*)                                            |
| Datos del/la Tutor/a (o tutores/as en su caso Primar Apallido (*) DATOS DE/LA TUTOR/A SI DESEA SOLICITAR Correo electrónico Etuacar PUBLICACIÓN (*) Autorizo que el trabajo sea puesto a disp cuyo texto completo se puede consultar aqu No autorizo la publicación del TEG DESERVACIONES                                                                                                    | ) Segundo Apelido SU FIRMA Primer Apelido Segur cosición del público con la Licencia Crea ul y que afirmo conocer.                                                                                                    | do Apelida Nombre                                                 | erclal - Sin obras derivadas 4,0 internacional,   |
| Datos del/la Tutor/a (o tutores/as en su caso Primar Apellido (*) DATOS DE/LA TUTOR/A SI DESEA SOLICITAR Correo electrónico DUBLICACIÓN (*) ORUBLICACIÓN (*) ORUBLICACIÓN (*) ORUBLICACIÓN (*) ORUBLICACIÓN LA DUBLICACIÓN del TEG OBSERVACIONES                                                                                                    | ) Segundo Apelido SU FIRMA Primer Apelido Segur osición del público con la Licencia Crea ul y que afirmo conocer.                                                                                                    | do Apelido Nombre                                                 | ren (*)                                           |
| Datos del/la Tutor/a (o tutores/as en su caso Primar Apellido (*) DATOS DE/LA TUTOR/A SI DESEA SOLICITAR Correce electrónico DUBLICACIÓN (*) Autorizo que el trabajo sea puesto a disp cuyo texto completo se puede consultar aqu No autorizo la publicación del TFG OBSERVACIONES                                                                                                    | ) Segundo Apelido SU FIRMA Primer Apelido Segur osición del público con la Licencia Crea                                                                                                    | do Apelido Nombre                                                 | re ()                                             |
| Datos del/la Tutor/a (o tutores/as en su caso Primar Apalildo (*) DATOS DE/LA TUTOR/A SI DESEA SOLICITAR Correo electrónico DUBLICACIÓN (*) Autorizo que el trabajo sea puesto a disp cuyo texto completo se puede consultar aqu No autorizo la publicación del TEG DESERVACIONES                                                                                                    | ) Segundo Apelido SU FIRMA Primer Apelido Segun osición del público con la Licencia Crea ul y que afirmo conocer.                                                                                                    | Nomb Nomb Nomb Nomb Nomb Nomb Nomb Nomb                           | vercial - Sin obras derivadas 4,0 internacional,  |
| Datos del/la Tutor/a (o tutores/as en su caso<br>Primer Apellido (*)  DATOS DE/LA TUTOR/A SI DESEA SOLICITAR Correo electrónico  DUBLICACIÓN (*)  Autorizo que el trabajo sea puesto a disp cuyo texto completo se puede consultar aqu O No autorizo la publicación del TEG  DESERVACIONES                                                                                                    | ) Segundo Apelido SU FIRMA Primer Apelido Segur osición del público con la Licencia Crea ul y que afirmo conocer.                                                                                                    | xto Apelido Nombre                                                | sercial - Sin obras derivadas 4.0 internacional,  |
| Datos del/la Tutor/a (o tutores/as en su caso Primar Apellido (*) DATOS DE/LA TUTOR/A SI DESEA SOLICITAR Correo alectrónico DUBLICACIÓN (*) Autorizo que el trabajo sea puesto a disp cuyo texto completo se puede consultar aqu No autorizo la publicación del TFG OBSERVACIONES                                                                                                    | ) Segundo Apelido SU FIRMA Primer Apelido Segur osición del público con la Licencia Crea                                                                                                    | do Apelido Nombre                                                 | re ()                                             |
| Datos del/la Tutor/a (o tutores/as en su caso Primar Apalildo (*)  DATOS DE/LA TUTOR/A SI DESEA SOLICITAR Comes electrónico  DUBLICACIÓN (*)  Autorizo que el trabajo sea puesto a disp cuyo texto completo se puede consultar agu No autorizo la publicación del TFC  DESERVACIONES  Importante: Quedo enterado de que si aporto                                                                                                    |                                                                                                    | the Commons Reconocimiento - No com                               | seerclai - Sin obras derivadas 4.0 Internacional, |
| Datos del/la Tutor/a (o tutores/as en su caso Primer Apellido (*)  DATOS DE/LA TUTOR/A SI DESEA SOLICITAR Correo electrónico  DATOS DE/LA TUTOR/A SI DESEA SOLICITAR Correo electrónico  Etuecar  PUBLICACIÓN (*)  Autorizo que el trabajo sea puesto a disp cuyo texto completo se puede consultar aqu O No autorizo la publicación del TEG  DESERVACIONES  Importante: Quedo enterado de que si aporto valido el último registrado. No se potrá aporto valido el último registrado. No se potrá aporto                          |                                                                                                    | tio Apellido Nombre                                               | nercial - Sin obras derivadas 4.0 internacional,  |

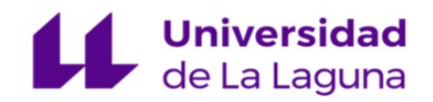

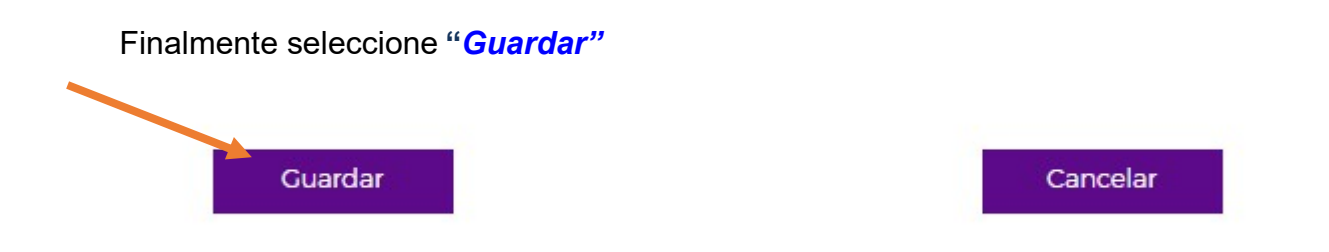

Nos llevará a la siguiente pantalla en la que seleccionaremos "Firmar"

# Presentación del Trabajo Fin de Grado

Cumplimentar solicitud y anexos > Adjuntar documentación > Presentación

# Solicitud

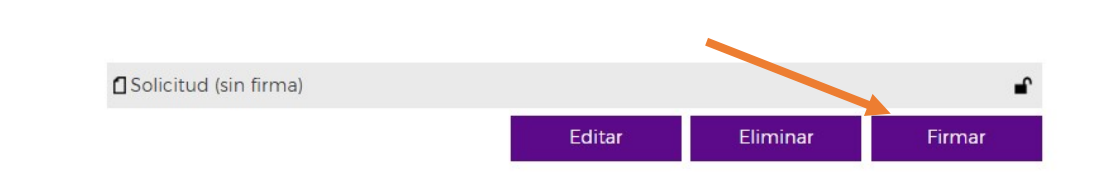

Una vez firmada se activan las pestañas **"Solicitar firma"** y **"Continuar"**. Si el trabajo tiene un único autor/a seleccionamos la pestaña **Continuar**. Si tiene coautores, la solicitud debe ir firmada por todos ellos, para ello se selecciona la pestaña **"Solicitar firma"** 

# Presentación del Trabajo Fin de Grado

| Cumplimentar solicitue | d y anexos → Adjuntar documentac       | ión → Presentación                 |                        |                       |
|------------------------|----------------------------------------|------------------------------------|------------------------|-----------------------|
| Solicitud              |                                        |                                    |                        |                       |
|                        | C Solicitud                            |                                    |                        | Firmado               |
|                        | Su solicitud aún no est<br>presentar". | á presentada. Debe continuar hasta | pulsar el botón "      | Firmar y              |
|                        |                                        | Visualizar                         | Eliminar               | Solicitar firma       |
| Anexos                 |                                        |                                    |                        |                       |
| No hay anexos que      | aportar para este trámite.             |                                    |                        |                       |
|                        |                                        | Continuar                          | Guardar en<br>borrador | Cancelar<br>solicitud |

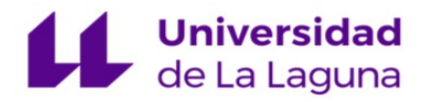

Si hemos elegido la opción Solicitar firma, se nos abrirá la pantalla siguiente. Rellenamos el o los correos electrónicos de los coautores "alu....", seleccionamos la opción *Añadir firmante* y a continuación *Enviar solicitud.* 

|                                 | C Solicitud                           |                          |                    |                    | 🔒 Firmado       |
|---------------------------------|---------------------------------------|--------------------------|--------------------|--------------------|-----------------|
|                                 | Su solicitud aún no es<br>presentar". | tá presentada. Debe o    | continuar hasta    | pulsar el botón "l | Firmar y        |
|                                 |                                       |                          | Visualizar         | Eliminar           | Solicitar firma |
| Solicitud de firma              |                                       |                          |                    |                    |                 |
| Añada los destinatarios de la s | olicitud de firma . Puede copia       | rlos de solicitudes ante | eriores o añadirlo | os manualmente.    |                 |
| Últimas solicitudes             |                                       |                          |                    | ~                  |                 |
| Copiar<br>firmantes             |                                       |                          |                    |                    |                 |
| Personal ULL      Otros         |                                       |                          |                    |                    |                 |
| Email                           |                                       |                          |                    |                    |                 |
| Añadir<br>firmante              |                                       |                          |                    |                    |                 |
| Destinatarios                   |                                       |                          |                    |                    |                 |
| Firmantes necesarios            | ~                                     |                          |                    |                    |                 |
| Enviar solicitud Car            | ncelar                                |                          |                    |                    |                 |

Finalmente seleccionamos la pestaña "Continuar".

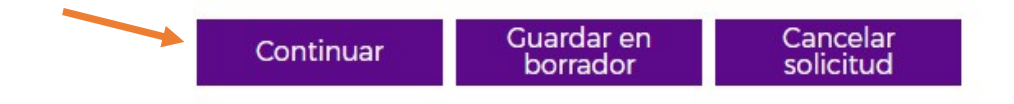

En la pantalla de "*Adjuntar documentación*" añadimos el documento de la memoria de Trabajo Fin de Grado (en formato PDF no editable) y el informe del tutor/a, si procede, *Firmamos* los documentos (y solicitamos la firma del informe del tutor/a en su caso)

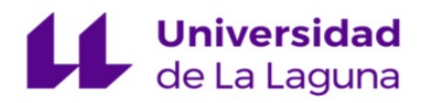

#### **Documentos adjuntos**

Trabajo Fin de Grado Documento obligatorio. Adjuntar en un único pdf.

Informe del tutor o la tutora (Si procede)

| Adjuntar documento  |                             |
|---------------------|-----------------------------|
| Seleccionar archivo | Ningún archivo seleccionado |
|                     |                             |
| Adjuntar documento  |                             |

Seleccionar archivo Ningún archivo seleccionado

NOTA: Tenga en cuenta que el formato del documento debe ser válido, no puede ser editable y su tamaño inferior a 50 MB.

Se habilitará la pestaña "Continuar", la seleccionamos.

#### **MUY IMPORTANTE:**

Una vez firme el documento el sistema solicitará, de forma <u>AUTOMÁTICA</u>, la firma al tutor/a (a través de un correo electrónico) y se habilitará la pestaña "*Consultar firmantes*" que permite comprobar que la firma ha sido solicitada.

Por tanto, debe **ESPERAR** a que el Trabajo Fin de Grado esté firmado por el tutor o la tutora para continuar con la presentación. *Guarde en borrador* la solicitud hasta que el tutor/a firme la solicitud. En ese momento, se activará el botón *"Firmar y Presentar"*.

#### **Documentos adjuntos**

Trabajo Fin de Grado Documento obligatorio. Adjuntar en un único pdf.

| Ver<br>documento      | Eliminar               | Consultar<br>firmantes |  |  |
|-----------------------|------------------------|------------------------|--|--|
| Solicitud de firma    |                        |                        |  |  |
| Estado:               | Pendiente              |                        |  |  |
| Firmantes necesarios: | 1                      |                        |  |  |
| Fecha envío:          | 28 febrero 2025, 12:07 |                        |  |  |
| Fecha de caducidad:   | 20 marzo 2025, 00:00   |                        |  |  |
| Destinatarios:        |                        |                        |  |  |
| • NIF                 | (No leida)             |                        |  |  |

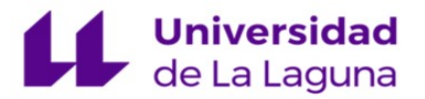

En el caso que no se pueda obtener la firma del tutor/a se puede presentar sin ella. Para ello, en la pantalla de "Presentación", chequee el botón "Deseo presentar el trámite aunque tenga solicitudes de firma no satisfechas", lo que activará el botón *FIRMAR Y PRESENTAR*.

| Documentación adjunta                                                        |                             |                        | Modificar             |
|------------------------------------------------------------------------------|-----------------------------|------------------------|-----------------------|
| Trabajo Fin de Grado                                                         |                             |                        |                       |
| Doc de Prueba.pdf                                                            |                             | 🔒 Firmado              |                       |
| Informe del tutor o la tutora                                                |                             |                        |                       |
| No se han adjuntado documentos.                                              |                             |                        |                       |
| Documentación adicional                                                      |                             |                        | Modificar             |
| No se ha presentado documentación adicional.                                 |                             |                        |                       |
| Pulse el botón "Firmar y presentar" e introduzca su usuario                  | y contraseña para finalizar |                        |                       |
| <ul> <li>Tiene solicitudes de firma sin completar</li> </ul>                 |                             |                        |                       |
| Deseo presentar el trámite aunque tenga solicitudes de firma no satisfechas. |                             |                        |                       |
|                                                                              | Firmar y                    | Guardar en<br>borrador | Cancelar<br>solicitud |

Al firmante (tutor o tutora) le llegará un aviso a su correo electrónico informándole que tiene una solicitud de firma, con un enlace para acceder a la Sede Electrónica y al apartado *"Solicitudes de firmas"*.

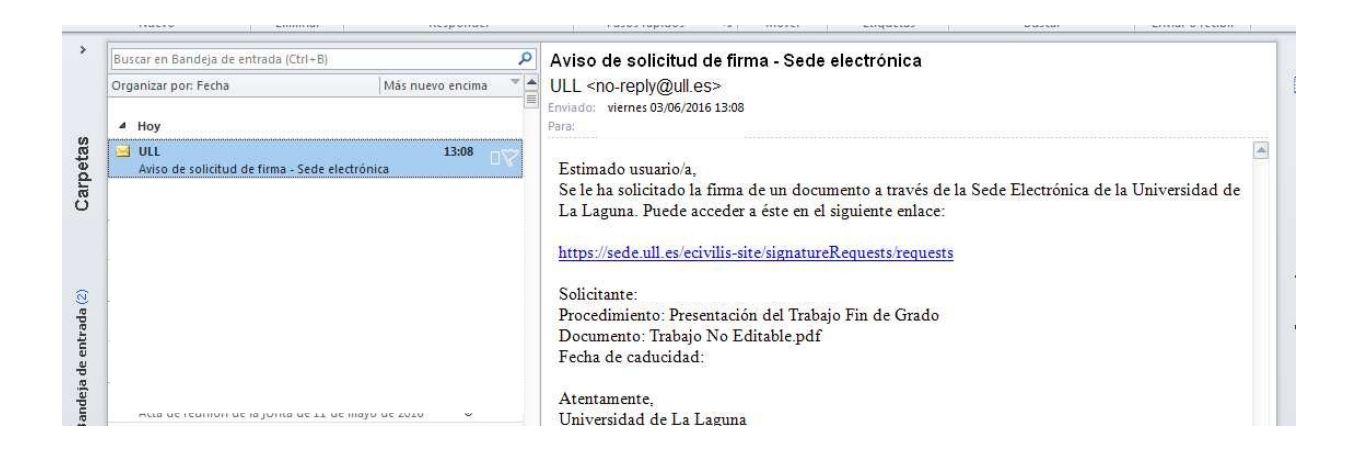

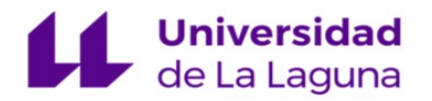

El tutor/a podrá ver el documento y firmar con su Usuario y Contraseña, para ello debe pulsar sobre la solicitud de firma.

| SOLICITUDES     | Recibidas pendi      | entes                         |                        |                                                                                                    |  |
|-----------------|----------------------|-------------------------------|------------------------|----------------------------------------------------------------------------------------------------|--|
| NUEVA SOLICITUD | Firmar seleccionadas | Visto bueno seleccionadas     | Archivar seleccionadas |                                                                                                    |  |
| RECIBIDAS       | Tipo de línea        | Remitente                     | Asunto                 |                                                                                                    |  |
| PENDIENTES      | 🗋 🖂 Eirma            | NOMBRE APELLIDO1 Solicitud de | Solicitud de firma d   | licitud de firma del documento Doc de Prueba odf del procedimiento Presentación del Trabaio Fin de Grado |  |
| TERMINADAS      |                      | APELLID02                     |                        |                                                                                                    |  |

Le llevará a la siguiente pantalla, en la que puede ver y Firmar o Rechazar el documento

| Estado:                                              | Enviada                                        |                                                                                                    | Fecha de envío:      | 28/02/2025 12:14               |                                     |  |
|------------------------------------------------------|------------------------------------------------|----------------------------------------------------------------------------------------------------|----------------------|--------------------------------|-------------------------------------|--|
| Fecha de inicio:                                     | 28/02/2025 12:14                               |                                                                                                    | Fecha fin:           |                                |                                     |  |
| Asunto:                                              | Solicitud de firma del documento Doc de Prueba | a.pdf del procedimiento Presentación del Trabajo                                                      | Fin de Grado         |                                |                                     |  |
| Descripción:                                         | Solicitud de firma del documento Doc de Prueba | itud de firma del documento Doc de Prueba pdf del procedimiento Presentación del Trabajo Fin de Grado |                      |                                |                                     |  |
| Backoffice:                                          | ecivilis:site                                  |                                                                                                    |                      | Plazo máximo: 20/03/2025 00:00 |                                     |  |
| Procedimiento:                                       | Presentación del Trabajo Fin de Grado          |                                                                                                    | Expediente:          |                                |                                     |  |
| Tipo de firma:                                       | Sin orden                                      |                                                                                                    | Emisor:              | NOMBRE APELLIDO1 APELLIDO2     |                                     |  |
| Firmantes necesarios:                                | : 1                                            |                                                                                                    |                      |                                |                                     |  |
|                                                      |                                                |                                                                                                    |                      |                                |                                     |  |
| Firmantes                                            |                                                |                                                                                                    |                      |                                |                                     |  |
|                                                      | Destinatario                                   | Inicio                                                                                                | Fin                  | Estado                         | Acciones                            |  |
| Línea de firma                                       |                                                |                                                                                                    |                      | 🖂 Enviada                      |                                     |  |
|                                                      |                                                | 28/02/2025 12:14                                                                                      |                      | 🚖 Leida                        |                                     |  |
|                                                      |                                                |                                                                                                    |                      |                                |                                     |  |
| Documentos                                           |                                                |                                                                                                    |                      |                                |                                     |  |
| Nombre                                               |                                                | Descripción                                                                                           |                      | Descargas                      |                                     |  |
| Doc de Prueba.pdf                                    |                                                | Trabajo finalización de estudios (1)                                                                  |                      | Documento original Firma xml   | Documento con firma Copia con PAdES |  |
| Adjuntos                                             |                                                |                                                                                                    |                      |                                |                                     |  |
| Nombre                                               |                                                | Descripción                                                                                           |                      | Acciones                       |                                     |  |
| Comentarios                                          |                                                |                                                                                                    |                      |                                |                                     |  |
| Nuevo                                                |                                                |                                                                                                    |                      |                                |                                     |  |
| Avanzar a la siguiente solicitud pendiente después d | le firmar o rechazar                           |                                                                                                    | <b>K</b>             |                                |                                     |  |
|                                                      |                                                |                                                                                                    |                      |                                |                                     |  |
|                                                      |                                                | Archivar Firmar docu                                                                                  | mentos Rechazar lima |                                |                                     |  |

El alumnado que ha iniciado el procedimiento recibirá un aviso en su correo electrónico una vez firmada la solicitud.

Completado el proceso de firmas, se podrá continuar con el procedimiento accediendo a la Sede Electrónica, menú *"Mi Carpeta Ciudadana",* apartado *"Mis trámites",* pestaña *"Solicitudes sin presentar".* Activar nuevamente el borrador iniciado.

| Inicio / Mi carpeta ciudadana $ \cdot $ / Servicio            | s ֊ / Ayuda ֊ | ② 28/02/2025 12:21 ☺ NOMBRE APELLIDO1 APELLIDO2 |  |  |
|---------------------------------------------------------------|---------------|-------------------------------------------------|--|--|
| A → Sede de la ULL → Mis trámites → Solicitudes sin presentar |               |                                                 |  |  |
| Mis trámites                                                  |               |                                                 |  |  |
| Solicitudes sin presentar                                     |               | Solicitudes presentadas                         |  |  |
| Solicitudes sin presentar                                     |               |                                                 |  |  |
| Procedimiento                                                 | Trámite       | Fecha modificación                              |  |  |
| Presentación del Trabajo Fin de Grado                         | Solicitud     | 28/02/2025 12:21:34                             |  |  |
| Solicitud general                                             | Solicitud     | 13/02/2025 11:39:53                             |  |  |

Tutorial Presentación del Trabajo Fin Grado en la Sede de la ULL.

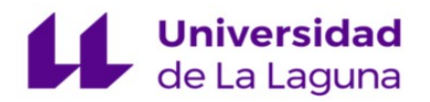

Avanzamos pulsando "Continuar" hasta el apartado de "Adjuntar documentación" Pulsando en "Consultar firmantes" comprobamos si el documento está firmado.

#### Documentos adjuntos

Trabajo Fin de Grado Documento obligatorio. Adjuntar en un único pdf.

| Ver<br>documento      | Eliminar Consultar firmantes |
|-----------------------|------------------------------|
|                       |                              |
| licitud de firma      |                              |
| Estado:               | Finalizada                   |
| Firmantes necesarios: | 1                            |
| Fecha envío:          | 28 febrero 2025, 12:07       |
| Fecha de caducidad:   | 20 marzo 2025, 00:00         |
| Destinatarios:        |                              |
| • NIF                 | (Firmada)                    |
| licitud de firma      |                              |
| Estado:               | Finalizada                   |
| Firmantes necesarios: | 1                            |
| Fecha envío:          | 28 febrero 2025, 12:14       |
| Fecha de caducidad:   | 20 marzo 2025, 00:00         |
| Destinatarios:        |                              |
| NIF                   | (Firmada)                    |

# Cuando lo tengamos firmado pulsamos "Continuar" 1 Finalizado el proceso de firma debe continuar hasta el botón "Firmar y presentar" Guardar en borrador Cancelar solicitud Continuar A continuación pulsamos "Firmar y Presentar". **Documentación adicional** Modificar No se ha presentado documentación adicional. Pulse el botón "Firmar y presentar" e introduzca su usuario y contraseña para finalizar 1) Tiene solicitudes de firma sin completar Deseo presentar el trámite aunque tenga solicitudes de firma no satisfechas. Firmar y presentai uardar en borrador Cancela solicituo

Tutorial Presentación del Trabajo Fin Grado en la Sede de la ULL.

Página 9 de 10

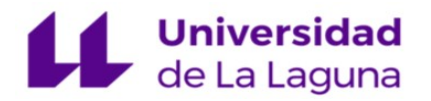

#### Se mostrará el resultado de la presentación con el Justificante de Registro de Entrada

Inicio / Mi carpeta ciudadana ~ / Servicios ~ / Ayuda ~ @ 06/03/2025 12:52 (> NOMBRE APELLIDO1 APELLIDO2

♠ > Sede de la ULL → Catálogo de procedimientos → Presentación del Trabajo Fin de Grado

# Presentación del Trabajo Fin de Grado

Cumplimentar solicitud y anexos > Adjuntar documentación > Presentación

# Resultado de la presentación

La solicitud ha sido presentada con éxito.

#### Resumen

Pulse en el siguiente enlace si desea ver el resumen de la presentación

#### Justificante

Pulse en el siguiente enlace si desea ver el justificante

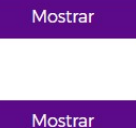

### AVISO PARA LOS ALUMNOS QUE AUTORIZAN LA PUBLICACIÓN DEL TFG

Todos los TFG pasan al repositorio de la Biblioteca de la ULL para su archivo, una vez superados. Si ha seleccionado la opción "Autoriza publicación" se podrán consultar por internet bajo la licencia que hayan seleccionado. En cualquier caso, si el tribunal ha hecho alguna sugerencia que desean incluir en el TFG, será el Tutor el encargado de comunicarlo a la biblioteca. Si necesitan alguna aclaración de este tema pueden enviar un correo al repositorio (riull@ull.es)

Si necesita ayuda para presentar el TFG en la Sede Electrónica puede contactar con el Negociado de Atención Técnica cau@ull.edu.es, facilitando sus datos de contacto, o llamar al teléfono gratuito 900432526.

Si la duda es sobre plazos u otros requisitos deberá ponerse en contacto con la Secretaría del Centro donde esté matriculado.